# MGCP 정지 통화에 대한 PGW 2200 소프트스위 치 오류 해결

## 목차

<u>소개</u> <u>사전 요구 사항</u> <u>요구 사항</u> <u>사용되는 구성 요소</u> <u>표기 규칙</u> <u>MGCP 정지 통화 오류 해결</u> <u>show 명령</u> <u>PGW 2200 통화 진단</u> 관련 정보

## 소개

이 문서에서는 트러블슈팅을 지원하는 시나리오와 함께 통화 제어 Cisco PGW 2200 Softswitch 솔 루션의 게이트웨이에 걸려있는 통화에 연결된 항목에 대해 설명합니다.현재 Cisco IOS® 게이트웨 이는 DS0(디지털 서비스 0) 및 MGCP(Media Gateway Control Protocol) 연결을 통해 NextPort SPE 버전 이해 문서에 설명된 SPE(Service Processing Element)의 상관관계를 파악할 수 없습니 다.Cisco IOS 디버그가 없으면 MGCP 기반 통화 유형에 대한 Cisco IOS 명령 **show tdm 매핑**을 사 용하여 DS0을 DSP(디지털 신호 프로세서)에 매핑할 수 없습니다.Cisco 버그 ID <u>CSCdz47711(등록</u> 된 고객만 해당)은 AS5350, AS5400 및 AS5850 Cisco IOS 게이트웨이에 대한 이 상황을 해결하기 위해 도입되었습니다.

## 사전 요구 사항

### 요구 사항

이 문서의 독자는 다음 주제에 대해 알고 있어야 합니다.

- Cisco Media Gateway Controller Software 릴리스 9 설명서
- Cisco Media Gateway Controller 소프트웨어 릴리스 9.3(2)의 릴리스 정보
- Cisco Media Gateway Controller 소프트웨어 릴리스 9.4(1)의 릴리스 정보

## 사용되는 구성 요소

이 문서의 정보는 다음 소프트웨어 및 하드웨어 버전을 기반으로 합니다.

• Cisco PGW 2200 소프트웨어 릴리스 9.3(2) 및 9.4(1)

• Cisco IOS 게이트웨이 릴리스 12.3 및 12.3T

이 문서의 정보는 특정 랩 환경의 디바이스를 토대로 작성되었습니다.이 문서에 사용된 모든 디바 이스는 초기화된(기본) 컨피그레이션으로 시작되었습니다.현재 네트워크가 작동 중인 경우, 모든 명령어의 잠재적인 영향을 미리 숙지하시기 바랍니다.

### 표기 규칙

문서 규칙에 대한 자세한 내용은 <u>Cisco 기술 팁 표기 규칙</u>을 참조하십시오.

## MGCP 정지 통화 오류 해결

MGCP 호출 시나리오가 중단된 경우 디버그를 사용하는 것이 유용하지 않습니다.또한 라이브 시스 템의 경우 동기식 페이로드 봉투(SPE)와 DS0 및 MGCP 연결의 상관관계를 분석하기가 어렵습니 다.활성 통화에 대해 DS0 및 DSP의 상관관계를 파악하려면 이 문서에서 설명합니다.

시작하기 전에 PGW 2200에서 MgcpBehavior 설정(MML[Man-Machine Language] 사용)에 Cisco IOS 게이트웨이의 값이 2와 같은지 확인합니다.자세한 내용은 XECfgParm<u>.dat 파일 매개변수</u> 문서 를 참조하십시오.

### PGW 2200 버전 9.1(5):

- MgcpBehavior가 501 오류 코드를 받으면 Cisco IOS Software를 기반으로 하지 않는 게이트웨 이(예: Cisco Voice Interworking Service Module[VISM] 및 Cisco MGX)가 1이면 PGW 2200은 회로를 더 이상 사용하지 않도록 상태로 설정합니다.자세한 내용은 문서 <u>구성 요소 및 등록 정</u> 보를 참조하십시오.
- MgcpBehavior가 2와 같은 경우(Cisco IOS 게이트웨이), 501 오류 코드를 받으면 PGW 2200은 회로를 추가 사용을 방지하기 위해 상태로 설정합니다.첫 번째 CRCX(Create Connection)에 대 한 응답으로 502 오류 코드를 받으면 PGW 2200이 MGCP DLCX(Delete Connection) 메시지, 그리고 다른 MGCP CRCX 메시지를 보냅니다.다른 502 오류 코드가 Cisco IOS 게이트웨이에 서 반환되면 통화가 해제됩니다.회로를 다시 사용할 수 있다고 가정합니다.자세한 내용은 문서 <u>구성 요소 및 속성</u>을 참조하십시오.

PGW 2200 버전 9.2(2) 이상:

- MgcpBehavior가 1과 같은 경우(VISM 및 MGX의 경우) 501 오류 코드를 수신하면 PGW 2200은 회로를 더 이상 사용하지 못하도록 상태로 설정합니다.
- MgcpBehavior가 2와 같은 경우(Cisco IOS 게이트웨이), 501 오류 코드를 받으면 PGW 2200은 회로를 추가 사용을 방지하기 위해 상태로 설정합니다.502 오류 코드(첫 번째 MGCP CRCX 메 시지의 경우)를 수신하면 PGW 2200은 MGCP DLCX 메시지 다음에 다른 MGCP CRCX 메시 지를 보냅니다.PGW 2200에서 다른 502 오류 코드를 받으면 통화가 해제됩니다.회로는 추가 사용을 방지하기 위해 상태로 설정됩니다.동시에 회로는 백그라운드(미니) 감사를 수행하는 회 로 목록에 포함됩니다.이 감사에서는 PGW 2200과 동기화된 회선 상태를 가져오기 위해 미니 감사 목록의 모든 회로에 대해 강제 MGCP DLCX 메시지를 보냅니다.

MGCP 응답 시간 초과는 일시적인 실패 GW\_HELD 조건으로 처리되며 MGCP DLCX 메시지는 분 당 재시도합니다.Restart in Progress (RSIP) (graceful/forced) 메시지, MGCP 오류 코드 500 또는 특수 501/502 오류 코드 중 하나를 수신하는 경우에만 MgcpBehavior 속성이 적절하게 설정된 경우 영구적인 오류가 발생합니다.오류 코드 500은 MgcpBehavior에 관계없이 항상 오류를 발생시킵니 다. 이는 "endpoint unknown"과 같기 때문입니다.

**참고:** PGW 2200 릴리스 9.5(2) 이상에서는 PGW 2200이 MGCP 1.0을 구현했습니다. 따라서 더 견 고하고 오류 처리 절차가 향상됩니다.

| 메시지  | Cisco IOS 소프트웨어<br>(5xxx) |
|------|---------------------------|
| CRCX | 502                       |

| 연결 수정(MDCX)    | 515 |
|----------------|-----|
| DLCX           | 250 |
| 알림 요청(RQNT)    | 400 |
| 감사 엔드포인트(AUEP) | 500 |

이러한 이유는 PGW 2200에 채널 상태를 네트워크 요소(예: Cisco IOS 게이트웨이)와 동기화하는 감사 메커니즘이 있기 때문입니다.PGW 2200의 감사 프로그램은 오전 4시에 실행됩니다.(0400)은 매일 아침 다양한 시나리오에 따라 이러한 작업을 수행합니다.

- 시나리오 1: 채널 상태가 PGW 2200 및 Cisco IOS 게이트웨이에서 BUSY인 경우 아무 작업도 수행되지 않습니다.
- 시나리오 2:채널 상태가 PGW 2200 및 Cisco IOS 게이트웨이에서 IDLE이면 MGCP DLCX가 해당 엔드포인트의 Cisco IOS 게이트웨이로 전송됩니다.이렇게 하면 끊어진 연결이 있는 경우 지워집니다.
- 시나리오 3:채널 상태가 PGW 2200에서 BUSY이고 Cisco IOS 게이트웨이에서 IDLE인 경우 PGW 2200은 통화를 릴리스하고 해당 엔드포인트에 대한 DLCX를 Cisco IOS 게이트웨이로 보 내 Cisco IOS 게이트웨이를 동기화합니다.
- 시나리오 4: 채널이 PGW 2200에서 IDLE이고 Cisco IOS 게이트웨이에서 BUSY인 경우 PGW 2200은 Cisco IOS 게이트웨이를 동기화하기 위해 해당 엔드포인트에 대한 MGCP DLCX를 Cisco IOS 게이트웨이로 전송합니다.PGW 2200 및 Cisco IOS 게이트웨이 감사 절차는 Cisco IOS 게이트웨이의 채널을 지웁니다.MDL(Message Definition Language)에서 호출하는 초기 프 로시저가 회로를 유휴 상태로 가져오지 못할 경우 엔진 인터페이스를 호출하여 엔드포인트를 비활성화로 표시하고 엔진의 특별 정지/좌초 엔드포인트 감사 메커니즘에 대한 엔트리를 생성 합니다.Cisco IOS 게이트웨이의 MgcpBehavior 값을 변경하려면 MGCPPATHs의 MgcpBehavior 속성을 2로 변경합니다.

mml> prov-sta::srcver="active",dstver="ciscol"
mml> prov-ed:sigsvcprop:name="sigmgcpto5xxx",MgcpBehavior="2"
mml> prov-cpy

**참고:** 어떤 경우에는 Cisco IOS 게이트웨이의 다시 로드가 정상 상태에서 다시 시작되도록 요 청되기도 합니다.이 작업을 수행하기 전에 Cisco IOS 게이트웨이의 일부 세부 로깅 기능을 사 용하면 문제를 해결할 수 있습니다.

### show 명령

여기에서 설명한 show 명령은 통화 중지의 확인 및 문제 해결에 도움이 될 수 있습니다.

일부 show 명령은 <u>출력 인터프리터 툴 에서 지원되는데(등록된 고객만), 이 툴을 사용하면</u> show 명 령 출력의 분석 결과를 볼 수 있습니다.

show call active voice compact duration more?명령을 사용하면 Cisco IOS 게이트웨이에서 장기 통 화를 찾을 수 있습니다.

V5xxx-3# **show call active voice compact duration more ?** <1-2147483647> time in seconds

V5xxx-3#

통화 활성 음성 개요 표시 | include duration 4d 명령도 지침을 제공할 수 있습니다.

V5xxx-3# show call active voice brief | include duration 4d V5xxx-3# show call active voice brief | include duration ?

#### V5xxx-3#

이러한 show 명령은 통화 중복을 확인하는 데 도움이 됩니다.

- show mgcp statistics 수신 및 전송된 네트워크 메시지에 대한 MGCP 통계를 표시합니다.
- show mgcp connection MGCP에서 제어하는 활성 연결에 대한 정보를 표시합니다.
- show rtpspi statistics RTP(Real-Time Transport Protocol) SPI(Service Provider Interface) 통 계를 표시합니다.
- show ip socket IP 소켓 정보를 표시합니다.
- show voice call summary(음성 통화 요약 표시) 모든 음성 포트의 요약을 표시합니다.
- show voice port summary—특정 음성 포트에 대한 요약 컨피그레이션 정보를 표시합니다.
- show vtsp call fsm 모든 VTSP(Voice telephony Service Provider) FSM(Finite State Machine) 전환의 전체 기록을 표시합니다.
- show csm voice CSM(Call Switching Module)과 관련된 정보를 표시합니다. 이 정보는 해당 DSP 채널에 연결된 통화에 대해 시스템이 속해 있는 CSM 상태, 통화 시작 시간, 통화 종료 시 간 및 통화에 사용된 컨트롤러의 채널입니다.참고: MGCP Signaling System 7(SS7)인 경우 이 명령은 그다지 사용하지 않습니다.
- show spe SPE 상태를 표시합니다.
- show spe voice summary SPE 음성 상태를 표시합니다.
- show port operational-status *slot/port*(의심되는 DSP의 경우) 지정된 슬롯 및 SPE의 모든 포 트에 대한 정보를 표시합니다.
- show port voice log reverse slot/port(의심되는 DSP의 경우) 지정된 슬롯 및 SPE의 모든 포트 에 대한 정보를 표시합니다.

AS5xxx 게이트웨이를 통해 MGCP 호출을 참조하는 **show** 명령 시리즈의 정보(Call\_ID(굵은체로 강 조 표시됨)는 이 통화에 대한 정보입니다.이는 트러블슈팅을 수행할 때도 중요합니다.MGCP 엔드 포인트는 Cisco IOS Software debug mgcp **packet** 명령 또는 Cisco Snooper 애플리케이션과 함께 찾을 수 있습니다.

V5xxx-3# **show mgcp connection** Endpoint Call\_ID©) Conn\_ID(I) (P)ort (M)ode (S)tate (CO)dec (E)vent[SIFL] (R)esult[EA] 1. S3/DS1-0/1 C=2F,1,2 I=0x2 P=16628,17204 M=3 S=4,4 CO=2 E=0,0,0,0 R=0,0 **참고:** <u>Cisco PGW 2200</u>에서 <u>Troubleshoot Calls(음소거 통화 문제 해결)</u>에서 MGCP 모드<u>에 연결된</u> M<u>상태를 확인합니다</u>.

show call active voice brief 명령은 전송(Tx)/수신(Rx) 패킷 정보에 대한 정보를 제공합니다.

V5xxx-3# show call active voice brief

Telephony call-legs: 1 SIP call-legs: 0 H323 call-legs: 0 MGCP call-legs: 1 Multicast call-legs: 0 Total call-legs: 2 11DA : 37079hs.1 +-1 pid:0 Originate connecting dur 00:00:00 tx:1198/189454 rx:113437/18149920 IP 10.48.84.217:17204 rtt:0ms pl:16000/1290ms lost:29/34/29 delay:30/25/110ms g711alaw media inactive detected:n media contrl rcvd:n/a timestamp:n/a 11DA : 37079hs.2 +0 pid:52 Originate active dur 00:37:50 tx:113437/18149920 rx:1198/189454 Tele 3/0:0 (1) [3/0.1] tx:2270655/3000/0ms g711alaw noise:-65 acom:90 I/0:-51/-45 dBm

Telephony call-legs: 1 SIP call-legs: 0 H323 call-legs: 0 MGCP call-legs: 1 Multicast call-legs: 0 Total call-legs: 2

v5xxx-3#

원격 게이트웨이 세부 정보를 확인하려면 show voip rtp connections 명령을 실행합니다.여기에는 해당 통화에 대한 callid 정보가 포함됩니다.(이 경우 callid는 1입니다.)

v5xxx-3# show voip rtp connections VoIP RTP active connections : No. CallId dstCallId LocalRTP RmtRTP LocalIP RemoteIP 1 2 1 16628 17204 10.48.84.26 10.48.84.217 Found 1 active RTP connections

v5xxx-3#

show vtsp call fsm 명령은 숨겨진 Cisco IOS Software 명령이며 <u>Cisco 기술 지원</u> 및 Cisco 개발 팀 에만 사용됩니다.이 명령을 사용하면 "Invalid FSM(유효하지 않은 FSM)"이라는 문구가 포함된 엔클 로저를 찾을 수 있습니다. show vtsp call fsm 명령은 모든 VTSP FSM 전환의 전체 기록을 표시합니 다.디버그 vtsp 오류 CLI(Command Line Interface)가 켜진 동안 DSP 문제가 발생할 때마다 자동으 로 트리거됩니다.

**참고:** CallId = 1을 16진수로 변환할 수도 있습니다. 그러면 id = 0x1이.

V5xxx-3# show vtsp call fsm

 496) :(E\_DSM\_DSP\_GET\_RX, 496)
(E\_DSM\_DSP\_GET\_LEVELS, 2) :(E\_DSM\_CC\_BRIDGE, 1) :(E\_DSM\_CC\_GEN\_TONE, 1) :
(E\_DSM\_CC\_REQ\_PACK\_STAT, 496)
(E\_DSM\_CC\_CAPS\_IND, 1) :(E\_DSM\_CC\_CAPS\_ACK, 1) :(E\_DSM\_CC\_CALL\_MODIFY, 1) :
(E\_DSM\_CC\_GET\_LEVELS, 2)

State Counts (zeros not shown): (state, count)
(S\_DSM\_INIT, 3) :(S\_DSM\_BRIDGING, 2) :(S\_DSM\_BRIDGED, 2484) :

v5xxx-3#

통화가 연결되고 있는 DSP를 확인하려면 show tdm mapping 명령을 실행하고 추적 중인 엔드포인 트에 세부 정보를 연결합니다.이 경우 S3/DS1-0/1:

v5xxx-3# show tdm mapping

E1 3/0 is up: Loopback: NONE DS0 Resource Call Type

1 1/0 VOICE

El 3/1 is up: Loopback: NONE DS0 Resource Call Type

v5xxx-3#

이는 SPE 1, 포트 1에 연결되어 있습니다. show spe 명령을 실행하여 및 상태를 확인합니다.

| v5xxx-3‡ | show spe     |               |           |         |             |               |
|----------|--------------|---------------|-----------|---------|-------------|---------------|
| Settings | 3 :          |               |           |         |             |               |
| =======  | ===          |               |           |         |             |               |
| Country  | code config  | : default T1  | (u Law)   |         |             |               |
| Country  | code settin  | g: el-default |           |         |             |               |
| History  | log events   | : 50(per por  | t)        |         |             |               |
| Legend   | :            |               |           |         |             |               |
| =======  | ===          |               |           |         |             |               |
| Port sta | ate: (s)shut | down (r)rec   | overy (t) | test (  | a)active ca | 11            |
| a 11 .   | (b)busi      | edout (d)dow  | nioad (B) |         | p)busyout p | ending        |
| Call typ | pe:(m)mode   | m (d)dig      | ital (v)  | voice ( | I)Iax-relay | (_)not in use |
| Summary  | :            |               |           |         |             |               |
| =======  | ===          |               |           |         |             |               |
| Ports    | : Total      | 60 In-use     | 1 Free    | e 59    | Disabled    | 0             |
| Calls    | : Modem      | 0 Digital     | 0 Voic    | e 1     | Fax-relay   | 0             |
|          |              | -             |           |         | -           |               |
|          |              | SPE           | SPE       | SPE SE  | PE Port     | Call          |
| SPE#     | Port #       | State         | Busyout   | Shut Cr | ash State   | Туре          |
| 1/00     | 0000-0005    | ACTIVE        | 0         | 0       | 0 a         | <b>v</b>      |
| 1/01     | 0006-0011    | ACTIVE        | 0         | 0       | 0           |               |
| 1/02     | 0012-0017    | ACTIVE        | 0         | 0       | 0           |               |
| 1/03     | 0018-0023    | ACTIVE        | 0         | 0       | 0           |               |
| 1/04     | 0024-0029    | ACTIVE        | 0         | 0       | 0           |               |
| 1/05     | 0030-0035    | ACTIVE        | 0         | 0       | 0           |               |
| 1/06     | 0036-0041    | ACTIVE        | 0         | 0       | 0           |               |
| 1/07     | 0042-0047    | ACTIVE        | 0         | 0       | 0           |               |
| 1/08     | 0048-0053    | ACTIVE        | 0         | 0       | 0           |               |
| 1/09     | 0054-0059    | ACTIVE        | 0         | 0       | 0           |               |

이 경우 show port operational-status 1/0 명령을 실행하면 해당 SPE 포트에서 패킷이 계속 수신 및 전송되는지 확인할 수 있습니다(의심되는 DSP의 경우).

#### v5xxx-3# show port operational-status 1/0

| Slot/SPE/Port 1/0/0          |                                                                                                    |  |  |  |  |  |
|------------------------------|----------------------------------------------------------------------------------------------------|--|--|--|--|--|
| Service Type                 | : Voice service                                                                                                    |  |  |  |  |  |
| Voice Codec                  | : G.711 a-law                                                                                                    |  |  |  |  |  |
| Echo Canceler Length         | : 8 ms                                                                                                    |  |  |  |  |  |
| Echo Cancellation Control    | <pre>: Echo cancellation - disabled<br/>Echo update - enabled<br/>Non-linear processor - enabled<br/>Echo reset coefficients - disabled<br/>High pass filter enable - disabled</pre> |  |  |  |  |  |
| Digit detection enable       | : DTMF signaling - enabled                                                                                                    |  |  |  |  |  |
| Voice activity detection     | : Enabled                                                                                                    |  |  |  |  |  |
| Comfort noise generation     | : Generate comfort noise                                                                                                    |  |  |  |  |  |
| Digit relay enable           | : OOB Digit relay - enabled<br>IB Digit relay - enabled                                                                                                    |  |  |  |  |  |
| Information field size       | : 20 ms                                                                                                    |  |  |  |  |  |
| Playout de-jitter mode       | : adaptive                                                                                                    |  |  |  |  |  |
| Encapsulation protocol       | : RTP                                                                                                    |  |  |  |  |  |
| Input Gain                   | : 0.0 dB                                                                                                    |  |  |  |  |  |
| Output Gain                  | : 0.0 dB                                                                                                    |  |  |  |  |  |
| Tx/Rx SSRC                   | : 24/0                                                                                                    |  |  |  |  |  |
| Current playout delay        | : 30 ms                                                                                                    |  |  |  |  |  |
| Min/Max playout delay        | : 25/110 ms                                                                                                    |  |  |  |  |  |
| Clock offset                 | : 180505398 ms                                                                                                    |  |  |  |  |  |
| Predictive concealment       | : 0 ms                                                                                                    |  |  |  |  |  |
| Interpolative concealment    | : 1105 ms                                                                                                    |  |  |  |  |  |
| Silence concealment          | : 0 ms                                                                                                    |  |  |  |  |  |
| Buffer overflow discards     | : 19                                                                                                    |  |  |  |  |  |
| End-point detection errors   | : 23                                                                                                    |  |  |  |  |  |
| Tx/Rx Voice packets          | : 944/88273                                                                                                    |  |  |  |  |  |
| Tx/Rx signaling packets      | : 0/0                                                                                                    |  |  |  |  |  |
| Tx/Rx comfort noise packets  | : 11/0                                                                                                    |  |  |  |  |  |
| Tx/Rx duration               | : 1767250/1767250 ms                                                                                                    |  |  |  |  |  |
| Tx/Rx voice duration         | : 3000/16000 ms                                                                                                    |  |  |  |  |  |
| Out of sequence packets      | : 0                                                                                                    |  |  |  |  |  |
| Bad protocol headers         | : 0                                                                                                    |  |  |  |  |  |
| Num. of late packets         | : 23                                                                                                    |  |  |  |  |  |
| Num. of early packets        | : 28                                                                                                    |  |  |  |  |  |
| Tx/Rx Power                  | : -45.2/-51.2 dBm                                                                                                    |  |  |  |  |  |
| Tx/Rx Mean                   | : -44.3/-51.0 dBm                                                                                                    |  |  |  |  |  |
| VAD Background noise level   | : -65.8 dBm                                                                                                    |  |  |  |  |  |
| ERL level                    | : 27.7 dB                                                                                                    |  |  |  |  |  |
| ACOM level                   | : 90.1 dB                                                                                                    |  |  |  |  |  |
| Tx/Rx current activity       | : silence/silence                                                                                                    |  |  |  |  |  |
| Tx/Rx byte count             | : 151051/14123360                                                                                                    |  |  |  |  |  |
| ECAN Background noise level  | : 0.0 dBm                                                                                                    |  |  |  |  |  |
| Latest SSRC value            | : 4144068239                                                                                                    |  |  |  |  |  |
| Number of SSRC changes       | : 1                                                                                                    |  |  |  |  |  |
| Number of payload violations | : 0                                                                                                    |  |  |  |  |  |
|                              |                                                                                                    |  |  |  |  |  |

v5350-3#

원격 게이트웨이와 결합된 연결 유형에 대한 세부 정보를 제공하려면 이 명령을 여러 번 실행합니 다.로컬/원격 게이트웨이에서 이 명령을 실행하여 상태를 확인합니다.

통화가 중단된 경우 debug vtsp **오류**를 실행하고 mgcp **패킷 엔드포인트 S3/DS1-0/1** 명령을 **디버깅 할** 수 있습니다.MGCP 엔드포인트를 다운하면 다음과 같은 디버그 메시지가 표시됩니다.

Apr 9 12:30:18.602: MGCP Packet received from 10.48.84.25:2427-DLCX 617 S3/DS1-0/1@v5300-3.cisco.com MGCP 0.1 C: 1C I: 4D R: S: X: 268 Apr 9 12:30:18.626: 250 617 OK P: PS=128, OS=20241, PR=16615, OR=2658400, PL=4, JI=24, LA=0 다음 명령도 유용합니다.

#### v5xxx-3# show voice call summary PORT CODEC VAD VTSP STATE VPM STATE ------3/0:0.1 g711alaw y S\_CONNECT

v5xxx-3# show voice port summary

|          |    |             |       |      | IN     | OUT     |    |
|----------|----|-------------|-------|------|--------|---------|----|
| PORT     | CH | SIG-TYPE    | ADMIN | OPER | STATUS | STATUS  | EC |
| ======== | == | =========== | ===== | ==== | ====== | ======= | == |
| 3/0:0    | 01 | xcc-voice   | up    | none | e none | none    | У  |

#### v5xxx-3#

show macp statistics 명령은 실패한 연결에 대한 세부 정보도 제공합니다. 필드 정보를 파악하십시 오.MGCP 연결에 실패한 원인 중 하나는 엔드포인트 보고서가 임시 모드에 있으며 PGW 2200이 CRCX를 전송할 때 일시적으로 사용할 수 없다는 점입니다.그런 다음 PGW 2200은 일시적인 오류 로 인해 릴리스되고 나중에 다시 해당 엔드포인트가 일시적인 모드이기 때문에 시도합니다.이러한 CIC(SS7 회로 식별 코드)에는 MGCP 연결이 없습니다.이러한 상황의 이유는 게이트웨이의 MGCP에서 400 MGCP 오류 코드를 반환하기 때문입니다(Cisco IOS 게이트웨이가 전송하는 새 CRCX 메시지에 대한 일시적인 실패).

```
v5xxx-3# show mgcp statistics
UDP pkts rx 306, tx 330
Unrecognized rx pkts 0, MGCP message parsing errors 0
Duplicate MGCP ack tx 0, Invalid versions count 0
CreateConn rx 0, successful 0, failed 0
DeleteConn rx 0, successful 0, failed 0
ModifyConn rx 0, successful 0, failed 0
DeleteConn tx 0, successful 0, failed 0
NotifyRequest rx 0, successful 0, failed 0
AuditConnection rx 0, successful 0, failed 0
AuditEndpoint rx 306, successful 305, failed 1
RestartInProgress tx 1, successful 1, failed 0
Notify tx 0, successful 0, failed 0
ACK tx 305, NACK tx 1
ACK rx 0, NACK rx 0
IP address based Call Agents statistics:
IP address 10.48.84.25, Total msg rx 306,
                 successful 305, failed 1
System resource check is DISABLED. No available statistic
```

v5xxx-3#

## PGW 2200 통화 진단

이 섹션에서는 MML 명령 rtrv**-tc**를 통해 CIC "x"를 통해 PGW 2200에서 정지한 SS7 CIC를 격리하

는 단계를 제공합니다. PGW 2200에서 통화 중단됩니다.먼저 이 CIC에서 MML **prt-call** 명령을 실행 합니다.

예를 들어 MGCP 백홀 연결에서 SETUP 메시지에 요청한 전달자를 해당 통화에 사용할 수 없는 경 우 PGW 2200은 경보 PRI를 생성합니다.B- 없으며 platform.log에서 CP\_ERR\_CHAN\_NOT\_ACQ 오류를 보고합니다.실행 중인 통화 시나리오의 유형에 따라 platform.log에 다른 오류 메시지가 나타 날 수 있습니다.자세한 내용은 PGW 2200용<u>Cisco MGC 노드 문제 해결 문서</u>의 통화<u>진단</u> 섹션을 참조하십시오.

비가용성에 대한 세 가지 가능한 이유가 있습니다.

- 1. 전달자가 구성되지 않았습니다.
- 2. 그 소지인은 현재 근무하지 않는다.(예를 들어, OOS(Out-of-Service) 상태이거나, 잠금/차단 상태이거나, MGCP에서 엔드포인트를 비활성화한 경우입니다.)
- 3. 전달자가 통화 중입니다(눈부심 상태).
- 다음 단계를 수행합니다.
  - 1. PGW 2200에서 각 통화에 대한 오류를 보고할 때 유의하십시오.
  - 2. 동일한 CIC(베어러)에서 하루에 최소 3~5번 오류가 발생하면 문제가 의심됩니다.
  - 3. rtrv-tr:all MML 명령을 사용하여 CIC/전달자의 상태를 확인합니다.유휴 상태이면 CIC가 정지 되지 않습니다.
  - SS7 CIC가 사용 중인 경우 해당 CIC에 prt-call 명령을 실행합니다.prt-call MML 명령에 대한 자세한 내용은 명령 help:prt-call을 실행합니다.

```
mgc-bru-20 mml> help :prt-call
        MGC-01 - Media Gateway Controller 2004-11-29 19:32:35.998 GMT
         M RTRV
PRT-CALL -- Print Call
  Purpose: Prints diagnostic information about hung calls to a log file.
               prt-call:<sigpath>:CIC=<n>|span=<n>[bc=<n>|CID=<n>][,LOG=<logn]
  Format:
                [,EVT]
  Input
  Description: Target parameters are as follows:
                * sigPath -- Corresponding MML name for any of the
                  following component types:
                  - Signal path of in-band TDM up to MUX and then
                    time switched to TDM media and sent to Cisco MGC
                  - Signal path of in-band TDM signaling up to CU
                    and then encapsulated and sent over IP to the Cisco MGC
```

<Press 'SPACE' for next page, 'Enter' for next line or 'q' to quit this output>

```
확장명이 .prt인 인쇄 통화 파일은 /opt/CiscoMGC/var/trace 디렉터리에 기록됩니다.
5. 파일을 열고 LcmOrigSmState 문자열을 검색합니다.OrigSmState 및 TermSmState를 Relldle로
모두 표시하면 CIC가 정지되지 않습니다.예:
VAR LcmOrigSmState: STATE
{
OsmRelIdle
} [8]
VAR LcmTermSmState: STATE
```

```
{
TsmRelIdle
}[8]
```

OrigSmState 또 TermSmState가 RelIdle이 아니면 의심스럽습니다.다음은 중단된 CIC 인쇄 통 화의 두 가지 예입니다.에 1:

```
VAR LcmOrigSmState: STATE
 ł
OsmRelTerm3wAwaitConnDelInd
 }[8]
VAR LcmTermSmState: STATE
 {
TsmRelTermInit
 }[8]
예 2:
VAR LcmOrigSmState: STATE
 {
OsmRelOrigInit
 }[8]
VAR LcmTermSmState: STATE
TsmRelIdle
 }[8]
```

다음 단계에 도달하면 CIC가 정지되었음을 확인했습니다.

- 6. stp-call MML 명령을 실행하여 중단된 CIC를 지웁니다.grep OSM file\_name.prt 명령을 실행합니다.OsmRelIdle을 .grep Tsm file\_name.prt 명령을 실행합니다.TsmRelIdle을 .OsmRelIdle 및 TsmRelIdle 않고 또 다른 prt-call 명령(일시적인 것일 수 있음)을 실행한 후에도 이 상태가 지속되면 CIC가 정지될 수 있습니다.
- 7. stp-call 명령의 문제가 문제를 지우지 못하는 경우 kill-call MML 명령을 실행합니다.kill-call 명령은 MGCP 게이트웨이의 연결을 지우지 않습니다.따라서 kill-call 명령을 실행하는 경우 MGCP 감사가 필요합니다.트래픽이 적은 기간 동안 감사를 수행합니다.kill-call 명령에 대한 자세한 내용은 help:kill-call 명령을 실행합니다.

```
PGW2200A mml> help :kill-call
MGC-01 - Media Gateway Controller 2004-11-29 19:34:52.084 GMT
M RTRV
```

KILL-CALL -- Resolve a Stuck CIC

Purpose: Resolves a stuck or hung CIC (forcefully releases a bearer channel associated with a single call instance that cannot be returned to the idle state with the reset-cic or stp-call command) on the MGC. Note: This command only releases bearer channels locally on the MGC. No SS7 messages are sent to the remote call side (destination MGW). Syntax: kill-call:<sigpath\_name>|<target>:CID=sip call id,confirm kill-call:<sigpath\_name>|<target>:[span= number,]confirm kill-call:<sigpath\_name>|<target>:[cic=<num>], [RNG=number,]com kill-call:<dest\_mgw>:span=<span>,bc=<bearer channel>,[RNG=numbm Input \* sigpath\_name -- MML name of the SS7 or ISDN-PRI signal path Description:

<Press 'SPACE' for next page, 'Enter' for next line or 'q' to quit this output>

#### 8. <u>Cisco Technical Support</u>를 통해 서비스 요청을 생성하고 분석을 위해 **prt-call** 출력을 제출합 니다.

## 관련 정보

• <u>Cisco PGW 2200 Softswitch 문제 해결 기술 노트</u>

- <u>Cisco Signaling Controller 제품 지원</u>
- <u>음성 기술 지원</u>
- <u>음성 및 IP 커뮤니케이션 제품 지원</u> <u>Cisco IP 텔레포니 문제 해결</u>
- <u>기술 지원 및 문서 Cisco Systems</u>